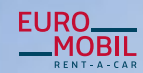

VOLKSWAGEN FINANCIAL SERVICES THE KEY TO MOBILITY RENT-A-CAR

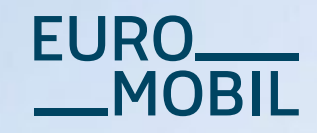

GALLERY

# Das Reihengeschäft

Beschreibung des Ersatzwagenabwicklungsprozesses in Miete 6

WOB AT 250

## 1. Erstinstallation – Anlage Debitor

Wenn noch kein Debitor angelegt wurde, gehen Sie bitte wie folgt vor. Andernfalls starten Sie bei "2. Neuer Ersatzwagenabwicklungsprozess".

**D1** Bitte wählen Sie unter dem Ordner **Stammdaten** die Registerkarte **Adressen**. Anschließend wählen Sie im Bereich **Kunden** das Sternchen, um einen neuen Kunden anzulegen.

| the state of the state of the | Kunden                               |                                           |                      |                                          |                                                         |                         |                                     | <br>EURO             |
|-------------------------------|--------------------------------------|-------------------------------------------|----------------------|------------------------------------------|---------------------------------------------------------|-------------------------|-------------------------------------|----------------------|
| 200                           | Charles Fanderheite                  | Wenter Starsmitaters p                    | apitagi, odar nava K | unders angelegt nerden.                  |                                                         |                         |                                     | <br>MOBI             |
| Indraer                       | 10 M                                 |                                           |                      |                                          |                                                         |                         |                                     |                      |
| Tagenarket                    | 🔹 -aktiv                             | 2 -Privat                                 | D-de rikden          | Suchbegriff<br>- keiner - • ?            |                                                         |                         |                                     |                      |
| Information                   | C -deaktiv                           | R-Geschaltlich                            |                      | arungen                                  |                                                         |                         |                                     |                      |
| J Stanovdalan                 |                                      | C. Bauktale                               | Daria .              |                                          |                                                         |                         |                                     |                      |
| Kunten<br>Verzicherungen      | 3 (2) 2/<br>3 (2) 5000<br>3 (2) 1000 | D P HLETERMAR<br>P BERG<br>RECHENDESCHAPT | Madarenaria          | Max<br>Berg DirikH<br>Volkovagen Leasing | Hustenitalla 12<br>Receptalle 12<br>Different Stalle 27 | 80080<br>80080<br>38112 | Materiali<br>Represail<br>Recording | 8005<br>8005<br>8005 |

| Suchbegriff MatchCode v = reihengeschäft anzeige                                                                |
|----------------------------------------------------------------------------------------------------|
| Debitor Name 1 Name 2 Strasse PLZ Ort                                                                           |
| Giftermer Stralle 57 28112 Braunschweig                                                                         |
|                                                                                                    |
|                                                                                                    |
| Adresse Parameter Optionen Kontakte Rechâde Pahrer Dokumente 58 Vereinb.                                        |
| Datenübernahme V<br>MatchCode: DEIMENGESCHÄET Vuodentite: 111411 A3                                             |
| Großkunde                                                                                                    |
| Kündenart: REIHENGESCHÄFT Die vorgebiendete Kundennummer kann nun<br>einmalig vor dem speichern geändett werden |
| Firmenbezeichnung: Volkswagen Leasing GmbH                                                                      |
| Name2:                                                                                                    |
| zu Händen von:                                                                                                  |
| Adresszusatz:                                                                                                   |
| Straße, Haushr.: Orthorner Straße 57                                                                            |
| Land: D-Deutschland V                                                                                           |
| Telefon 1/2:                                                                                                    |
| MobilTel., Telefax: D-0049 V                                                                                    |
| E-Mail:<br>Etwase /EC-Mail: 19/200/20010 DE011115217                                                            |
| HRB:                                                                                                    |
| Bank:                                                                                                    |
| BLZ/Konto:                                                                                                    |
| BIC/IBAN:                                                                                                    |
| Bemerkung.                                                                                                    |
|                                                                                                    |
|                                                                                                    |
|                                                                                                    |

02 In der Zeile "Datenübernahme" wählen Sie über den Dropdown "Großkunde" aus.

Der MatchCode ist das Reihengeschäft; anschließend auf anzeigen klicken

und den zentralen Debitor über den Ordner einbinden.

<sup>03</sup> Die vorgeblendete Kundennummer kann nun <mark>einmalig vor dem Speichern</mark> geändert werden.

04 Betätigen Sie den Button speichern.

Hinweis: Sollte nachträglich ein neuer Debitor mit anderer Kundennummer für HEWA (Reihengeschäft) benötigt werden, setzen Sie sich mit der Euromobil-Partnerbetreuung in Verbindung. In dem Fall muss über den technischen Support die Großkunden-Verknüpfung im entsprechenden Debitor geändert werden.

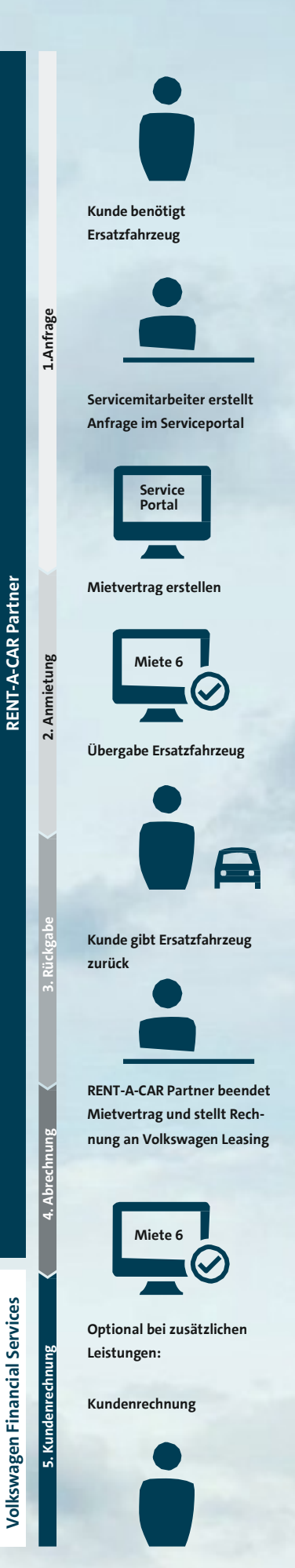

### 2. Neuer Ersatzwagenabwicklungsprozess

Bitte beachten Sie bei Nutzung des neuen, vereinfachten Prozesses der Abwicklung der Ersatzmobilitätsdienstleistungen HEWA (Reihengeschäft) die nachfolgend beschriebenen Prozessschritte.

<sup>01</sup> Vor Anmietung bitte immer eine Anfrage über das Serviceportal iSPORT stellen. Bitte achten Sie im Serviceportal iSPORT auf möglicherweise vorhandene Sondervereinbarungen.

<sup>02</sup> Nach erfolgter Freigabe können die Daten in Miete 6 übernommen werden.

- <sup>03</sup> Vor der Übergabe des Ersatzfahrzeugs an den Kunden wird der Mietvertrag zwischen der Volkswagen Leasing GmbH und dem Kunden in Miete 6 erstellt und elektronisch an die Volkswagen Leasing GmbH übertragen.
- Nach Rückgabe des Ersatzfahrzeugs beenden Sie den Mietvertrag über Miete 6 und die Rechnung wird elektronisch an die Volkswagen Leasing GmbH gesendet.
- <sup>05</sup> Optional wird bei Übersteigen der zustehenden Leistungen dem Kunden eine Rechnung von der Volkswagen Leasing GmbH ausgestellt und zugesendet.

# 3. Anmietung

In Miete 6 kommen Sie unter **Tagesarbeit/Vermietung/Erfassen** auf die Registerkarte **Mieter**. Bitte beginnen Sie mit dieser Registerkarte und **nicht mit der Registerkarte Vertrag.** 

| aleser Stelle geben Sie unten im<br>«tfeld hinter                                                                                                    | Sucheingabe ist                                                                       | DebitorenNr.                                | Bemerkung                  | Zahlung  |                                         |              |
|----------------------------------------------------------------------------------------------------|---------------------------------------------------------------------------------------|---------------------------------------------|----------------------------|----------|-----------------------------------------|--------------|
|                                                                                                    | Stammkunde<br>Kundenart:                                                              | Privatkunde V                               |                            |          |                                         |              |
| Kdn-FahrzgKennz. das                                                                                                    | Anrede:                                                                               | ~                                           |                            |          |                                         |              |
| Kfz-Kennzeichen im Format                                                                                                    | Firma, Vorname:                                                                       |                                             |                            |          |                                         |              |
| XX-XX 123 ein.                                                                                                    | Nachname:                                                                             |                                             |                            |          |                                         |              |
|                                                                                                    | Strasse HausNr :                                                                      |                                             |                            | -        |                                         |              |
| Mittels des <b>suchen</b> -Buttons                                                                                                    | PLZ, Ort, OT:                                                                         |                                             |                            |          |                                         |              |
| lösen Sie die Suche nach einer                                                                                                    | Land:                                                                                 | D-Deutschland                               |                            | 1        |                                         |              |
| hestehenden Anfrage aus                                                                                                    | Telefon:                                                                              |                                             |                            | ]        |                                         |              |
| Destenenden Annage aus.                                                                                                    | Rabatt:                                                                               | 0 % auf Zeit und km (ZV                     | V1)                        | -        |                                         |              |
|                                                                                                    | Ansprechpartner:                                                                      | -                                           | `                          | <u>_</u> |                                         |              |
|                                                                                                    | Abw. Rechn.:                                                                          | Abwicklung Ghos Volkewag                    | on Longing                 |          |                                         |              |
|                                                                                                    | Kdn-Fahrzo, -Kennz.:                                                                  | suchen                                      | en Leasing                 | (Such    | e nach Ersatzi-agenfreigaben der Volks- | agen Leasing |
|                                                                                                    | 01                                                                                    | 0                                           | 12                         |          |                                         |              |
|                                                                                                    | 01                                                                                    |                                             | 2                          |          |                                         |              |
| hergebnisse 03<br>mer Suchanfrage wurden folgende Anfrage<br>e wählen Sie die für den Mietvertrag zutref<br>e die gewünschte Anfrage keine Freigabe h<br>nfrageNr. Kennzeichen Anmiet                                         | e(n) gefunden:<br>fende Anfrage aus.<br>at, müssen Sie zunäch:<br>grund Lei           | st über das Portal eine<br>stung            | Freigabe einh<br>Tage      | olen.    | Produkt                                 | Frei         |
| chergebnisse 03<br>inter Suchaninage wurden folgende Anfrage<br>e wählen Sie die für den Mietvertrag zutref<br>s die gewünschte Anfrage keine Freigabe h<br>AnfrageNr. Kennzeichen Anmiet<br>2200812399-1 04 KA-IC3437 Wartur | e(n) gefunden:<br>fende Anfrage aus.<br>at, müssen Sie zunäch<br>:grund Lei<br>ng Mie | st über das Portal eine<br>stung<br>stwagen | Freigabe einh<br>Tage<br>1 | olen.    | Produkt<br>HEWA                         | Freig        |

Hinweis: Bitte beachten Sie: Nur wenn bereits eine Freigabe vorliegt, konnen die Daten übernommen werden. Sind keine Angaben vorhanden, gehen Sie bitte in das Serviceportal iSPORT (s. Abwicklungsleitfaden "Vereinfachte, neue Ersatzwagenabwicklung für Dienstleistungen") und starten Sie hier wie gewohnt eine neue Auswahl und Anfrage.

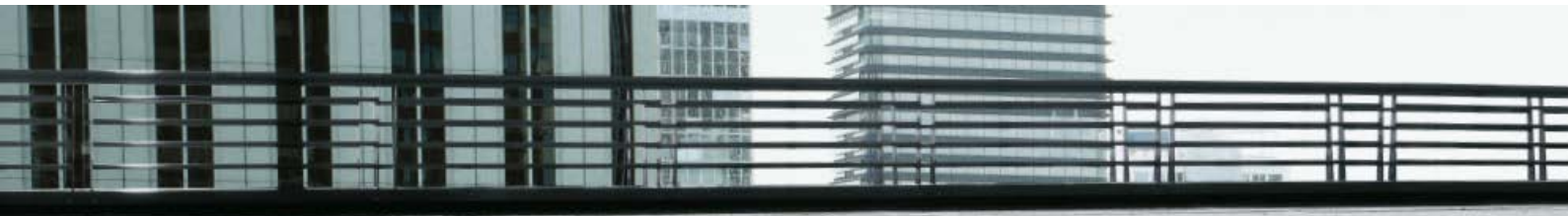

06 Bitte wählen Sie auf der Registerkarte Vertrag den gewünschten Tarif aus. Ergänzen Sie anschließend je nach Kundenwunsch die möglichen Versicherungen.

| VorgangsNr:       20151467         Vorgangsart:       HEWA         Vermietung von:       20.10.2022       13:00       Uhr bis 21.10.2022       13:00       Uhr c         Berechnung von:       20.10.2022       13:00       Uhr       Uhr       c         Abgabestation:       005H5001;0001-HEWA Test Station       ✓       ✓         Abgabestation:       005H5001;0001-HEWA Test Station       ✓         Mr Kennzeichen:       HE-WA1006       Audi A4 Avant, 200kW         mit KmStand:       3.000       ✓         Fahrzeuggart:       1-PKW       ✓         Fahrzeuggruppe:       F-Passat Var, A4 Avant       ✓         Fahrzeuggruppe:       CDW ?       PAI ?       ✓         Versicherung:       CDW ?       PAI ?       ✓         Externe AuftrNr.:       Bestättgungsnummer:       ✓       S5,00 per 1 Tag(e)       35,00 per 1 Tag(e)         35,00 per 1 Tag(e)       35,00 per 1 Tag(e)       35,00 per 1 Tag(e)       CDW kostet 4,31/4,31       km kostet 0,21         km frei 50       Km frei 50       Km frei 50       Km frei 50       Km frei 50                                                                                                    | Mieter Fahrer       | Vertrag Zubehör Bemerkung Zahlung                                                                                        |
|----------------------------------------------------------------------------------------------------|---------------------|----------------------------------------------------------------------------------------------------|
| Vorgangsart:         HEWA           Vermietung von:         20.10.2022         13:00         Uhr bis         21.10.2022         13:00         Uhr           Berechnung von:         20.10.2022         13:00         Uhr         Uhr         Image: Constraint of the second of the second of the secon | VorgangsNr:         | 20151467                                                                                                    |
| Vermietung von:       20.10.2022       13:00       Uhr bis       21.10.2022       13:00       Uhr c         Berechnung von:       20.10.2022       13:00       Uhr       Uhr       13:00       Uhr         Abgabestation:       005H5001;0001-HEWA Test Station       ✓       ✓       ✓         Abgabestation:       005H5001;0001-HEWA Test Station       ✓       ✓         M Kennzeichen:       HE-WA1006       Audi A4 Avant, 200kW       ✓         mit KmStand: <b>3.000</b> F-Passat Var, A4 Avant       ✓         Fahrzeuggruppe:       F-Passat Var, A4 Avant       ✓       ✓         Fahrzeuggruppe:       CDW ?       PAI ?       ✓       ✓         Versicherung:       CDW ?       PAI ?       ✓       ✓         Externe AuftrNr.:       Bestätigungsnummer:       ✓       ✓       ✓         Bestätigungsnummer:       35,00 per 1 Tag(e)       35,00 per 1 Tag(e)       OCW kostet 0,00/0,00         PAI kostet 4,31/4,31       km kostet 0,21       km frei 50       Km frei 50                                                                                                    | Vorgangsart:        | HEWA                                                                                                    |
| Berechnung von:       20.10.2022       13:00       Uhr         Abgabestation:       005H5001;0001-HEWA Test Station       ✓         M Kennzeichen:       HE-WA1006       Audi A4 Avant, 200kW         mit KmStand:       3.000         Fahrzeugart:       1-PKW         Acriss:****       ✓         Acriss:****       ✓         Versicherung:       CDW ?         Externe AuftrNr.:       Bestätigungsnummer:         Tarifinformation       35,00 per 1 Tag(e)         35,00 per 1 Tag(e)       35,00 per 1 Tag(e)         Akostet 0,21       km Krei 50                                                                                                    | Vermietung von:     | 20.10.2022 13:00 Uhr bis 21.10.2022 13:00 Uhr 🗸                                                                          |
| Abgabestation:       005H5001;0001-HEWA Test Station       ✓         M Kennzeichen:       HE-WA1006       Audi A4 Avant, 200kW         mit KmStand:       3.000         Fahrzeugart:       1-PKW       ✓         Fahrzeuggruppe:       F-Passat Var, A4 Avant       ✓         Acriss:****        ✓         Tarif:       Werkstattersatz inkl. 50 km       ✓         Versicherung:       CDW ?       PAI ?         Externe AuftrNr.:                                                                                                    | Berechnung von:     | 20.10.2022 13:00 Uhr                                                                                                    |
| Kennzeichen:       HE-WA1006       Audi A4 Avant, 200kW         mit KmStand:       3.000         Fahrzeugart:       1-PKW       ✓         Fahrzeuggruppe:       F-Passat Var, A4 Avant       ✓         Acriss:****        ✓         Acriss:****        ✓         Versicherung:       CDW ?       PAI ?         Externe AuftrNr.:       Bestätigungsnummer:         Tarifinformation       35,00 per 1 Tag(e)         35,00 per 1 Tag(e)       35,00 per 1 Tag(e)         Ak kostet 0,00/0,00       PAI kostet 4,31/4,31         km kostet 0,21       km frei 50                                                                                                    | Abgabestation:      | 005H5001;0001-HEWA Test Station                                                                                          |
| mit KmStand: 3.000<br>Fahrzeugart: 1-PKW<br>Fahrzeuggruppe: F-Passat Var, A4 Avant<br>Acriss:****<br>Tarif: Werkstattersatz inkl. 50 km<br>Versicherung: CDW ? PAI ?<br>Externe AuftrNr.:<br>Bestätigungsnummer:<br>Tarifinformation 35,00 per 1 Tag(e)<br>35,00 per 1 Tag(e)<br>35,00 per 1 Tag(e)<br>CDW kostet 0,00/0,00<br>PAI kostet 4,31/4,31<br>km kostet 0,21<br>km frei 50                                                                                                    | 🛤 Kennzeichen:      | HE-WA1006 Audi A4 Avant, 200kW                                                                                           |
| Fahrzeugart:       1-PKW       v         Fahrzeuggruppe:       F-Passat Var, A4 Avant       v         Acriss:****        viewskieldersatz inkl. 50 km       06         Versicherung:       CDW ?       PAI ?       06         Versicherung:       CDW ?       PAI ?       06         Externe AuftrNr.:       Bestätigungsnummer:       35,00 per 1 Tag(e)       35,00 per 1 Tag(e)         Tarifinformation       35,00 per 1 Tag(e)       CDW kostet 0,00/0,00       PAI kostet 4,31/4,31         km kostet 0,21       km frei 50       Km frei 50       Km frei 50                                                                                                    | mit KmStand:        | 3.000                                                                                                    |
| Fahrzeuggruppe:       F-Passat Var, A4 Avant       ✓         Acriss:****        ✓        ✓         Tarif:       Werkstattersatz inkl. 50 km       ✓       06         Versicherung:       CDW ?       PAI ?       ✓         Externe AuftrNr.:                                                                                                    | Fahrzeugart:        | 1-PKW 🗸                                                                                                    |
| Acriss:****  Tarif:  Werkstattersatz inkl. 50 km  CDW ?  PAI ?  CDW ?  PAI ?  Sterne AuftrNr.:  Bestätigungsnummer:  Tarifinformation  35,00 per 1 Tag(e) CDW kostet 0,00/0,00 PAI kostet 4,31(4,31 km kostet 0,21 km frei 50                                                                                                    | Fahrzeuggruppe:     | F-Passat Var, A4 Avant                                                                                                   |
| Tarif: Werkstattersatz inkl. 50 km ✓ 06 Versicherung: CDW ? ✓ PAI ? ✓ Externe AuftrNr.: Bestätigungsnummer: Tarifinformation 35,00 per 1 Tag(e) 35,00 per 1 Tag(e) CDW kostet 0,00/0,00 PAI kostet 4,31/4,31 km kostet 0,21 km frei 50                                                                                                    | Acriss:****         | ··· v ·· v ·· v ••                                                                                                    |
| Versicherung: CDW ? PAI ?<br>Externe AuftrNr.:<br>Bestätigungsnummer:<br>Tarifinformation 35,00 per 1 Tag(e)<br>35,00 per 1 Tag(e)<br>CDW kostet 0,00/0,00<br>PAI kostet 4,31/4,31<br>km kostet 0,21<br>km frei 50                                                                                                    | Tarif:              | Werkstattersatz inkl. 50 km 💙 06                                                                                         |
| Externe AuftrNr.:<br>Bestätigungsnummer:<br>Tarifinformation 35,00 per 1 Tag(e)<br>35,00 per 1 Tag(e)<br>CDW kostet 0,00/0,000<br>PAI kostet 4,31/4,31<br>km kostet 0,21<br>km frei 50                                                                                                    | Versicherung:       | CDW ? V PAI ? V                                                                                                    |
| Bestätigungsnummer:<br>Tarifinformation 35,00 per 1 Tag(e)<br>35,00 per 1 Tag(e)<br>CDW kostet 0,00/0,00<br>PAI kostet 4,31/4,31<br>km kostet 0,21<br>km frei 50                                                                                                    | Externe AuftrNr.:   |                                                                                                    |
| Tarifinformation 35,00 per 1 Tag(e)<br>35,00 per 1 Tag(e)<br>CDW kostet 0,00/0,00<br>PAI kostet 4,31/4,31<br>km kostet 0,21<br>km frei 50                                                                                                    | Bestätigungsnummer: |                                                                                                    |
|                                                                                                    | Tarifinformation    | 35,00 per 1 Tag(e)<br>35,00 per 1 Tag(e)<br>CDW kostet 0,00/0,00<br>PAI kostet 4,31/4,31<br>km kostet 0,21<br>km frei 50 |

Bitte wählen Sie die Registerkarte
 Zahlung und den Speichern-Button.
 Bitte beachten Sie, dass auf dieser
 Registerkarte als Zahlungsart nur
 noch "auf Rechnung" möglich ist.

| Vertrag       | Mieter | Fahrer       | Zubehör | Bemerkung | Zahlung |                      |            |
|---------------|--------|--------------|---------|-----------|---------|----------------------|------------|
| Vertragswert: |        | 36,41 €      |         |           |         |                      |            |
| Zahlungsart:  |        | auf Rechnung |         |           |         |                      |            |
|               |        | sp           | eichern | 07        |         |                      |            |
|               |        | -            |         |           |         | Abbrechen, verwerfen | bestätigen |
|               |        |              |         |           |         |                      |            |

08 Anschließend öffnet sich das Fenster **Belege**. Hier drucken Sie den Mietvertrag aus.

<sup>09</sup> Bitte beachten Sie hierbei, auf der Seite **Belege** in der Dialogbox den Haken auf **Erledigt** zu setzen, nachdem Sie sichergestellt haben, dass die entsprechende Menge Blankopapier im Drucker ist.

| Belege 08                                                                                                    |                                                                              |
|----------------------------------------------------------------------------------------------------|------------------------------------------------------------------------------|
| Belege für den Vorgang                                                                                                    |                                                                              |
| (A) 20150296<br>vom 22.09.2015 - 07:36 bis 23.09.2015 - 07:36<br>Volkswagen Leasing GmbH<br>Gifhorner Straße 57<br>38112 Braunschweig    |                                                                              |
| Der Mietvertrag wird auf Blankopapier gedruckt. Bitte legen                                                                              | Sie das notwendige                                                           |
| Der Mietvertrag wird auf Blankopapier gedruckt. Bitte legen<br>Papier und die Anzahl der Kopien auf 5 ein Erledigt 🗹 09                  | Sie das notwendige<br>Mietvertrag                                            |
| Der Mietvertrag wird auf Blankopapier gedruckt. Bitte legen<br>Papier und die Anzahl der Kopien auf 5 ein Erledigt 🗹 09                  | Sie das notwendige<br>Mietvertrag<br>Wagenkontrollkarte                      |
| Der Mietvertrag wird auf Blankopapier gedruckt. Bitte leger<br>Papier und die Anzahl der Kopien auf 5 ein Erledigt 🗹 09                  | Sie das notwendige<br>Mietvertrag<br>Wagenkontrollkarte<br>Ausland           |
| Der Mietvertrag wird auf Blankopapier gedruckt. Bitte legen<br>Papier und die Anzahl der Kopien auf 5 ein Erledigt<br>AGB Reihengeschäft | Sie das notwendige<br>Mietvertrag<br>Wagenkontrollkarte<br>Ausland<br>Anhang |

Hinweis: Sie erstellen einen Mietvertrag der Volkswagen Leasing GmbH, deshalb benötigen Sie Blankopapier. Die AGB der Volkswagen Leasing GmbH müssen mit dem Mietvertrag zusammen ausgedruckt und dem Kunden übergeben werden.

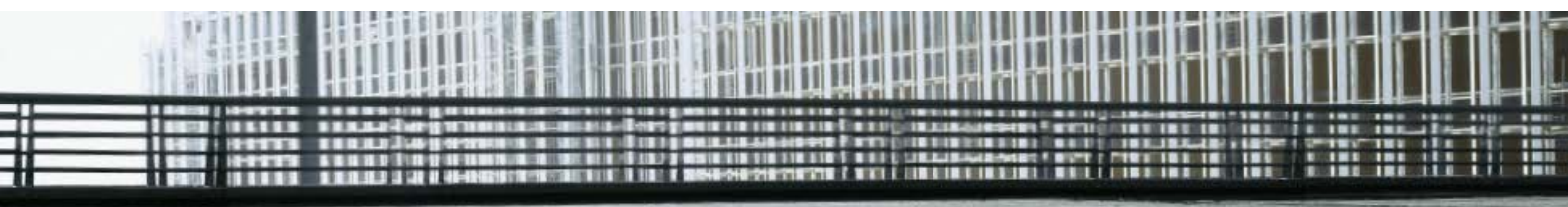

| J Tagesarbeit                                           | Sicherheit                                                                                                    |                                           |
|---------------------------------------------------------|----------------------------------------------------------------------------------------------------|-------------------------------------------|
| 🔄 Vermietung                                            | Wollen Sie den folgenden Mietvertrag wirklich löschen?                                                                                                    |                                           |
| Erfassen     aus Reservierung     aus KVA     Ändern    | Mietvertrag: (A) 20150864 mit Fahrzeug HE-WA1010<br>vom 12.03.2017 - 08:38 bis 13.03.2017 - 08:38<br>Max Mustermann<br>Musterstraße 10<br>50000 Musterstadt |                                           |
| <ul> <li>Stornieren</li> <li>Abtretungserkl.</li> </ul> | Der Mietvertrag gehört zu dem Reihengeschäft. Die Sto<br>das SP gesandt, im Anschluss kann ein neuer Vertrag e                                              | rnomeldung wird auch an<br>rfasst werden. |
| Fahrzeugwechsel                                         | Vorgang löschen<br>Storno Grund: Änderung Mitzeitraum                                                                                                    | löschen                                   |
|                                                         | nicht löschen                                                                                                    | zurück                                    |

Bei gewünschten **Änderungen im Mietvertrag** wird dieser Mietvertrag nach Drücken des Buttons "löschen" maschinell storniert. Sie befinden sich danach wieder in der **vorbelegten** Mietvertragsmaske, in der Änderungen vorgenommen werden können. Durch Eingabe des Kennzeichens wird die Anfrage übernommen.

Hinweis: Ein neuer Mietvertrag wird maschinell generiert. Bitte Kennzeichen-Suche starten und die Anfrage übernehmen (vgl. Punkt 2–5). Bitte prüfen sie vorab die Gültigkeit der Anfrage.

#### 4. Rückgabe – Abrechnung

Um den Mietvorgang mit dem Kunden abschließen zu können, rufen Sie den Vertrag/Kunden in Miete 6 auf.

Vor dem Übermitteln der Rechnung wird diese mit der vorhandenen Anfrage im Service Portal iSPORT verglichen. Falls hierbei Unterschiede festgestellt werden, werden Sie hierüber informiert und aufgefordert, die Anfrage anzupassen.

Im Service Portal iSPORT

steht nun der weitere Anmietgrund "Zusatzbedarf" zur Verfügung, der für Anmiettage außerhalb der Vertragskonditionen mit der VW Leasing zu wählen ist.

Achtung: dieser Anmietgrund ist Voraussetzung für das Splitting von Miettagen. Mit dieser Prüfung und der Anpassung der Anfrage / des Mietvertrags kann der Vorgang zukünftig schneller und ohne Rückfragen bearbeitet werden.

| assen S<br>atsäch | Sie durch den Serviceberater die Anfrage im Servicep<br>lichen Gegebenheiten anpassen.                    | ortal auf die |
|-------------------|----------------------------------------------------------------------------------------------------|---------------|
| Mietev            | ertrag                                                                                                    |               |
| (2                | B) 20151467, <mark>(2200812399-1)</mark><br>20.10.2022 - 13:00 21.10.2022 - 17:35 (2 Tage)<br>F. 102017F0 |               |
|                   | HEWA Test Station<br>HEWA Test Station                                                                    |               |
| 9                 | Alois Walt sen. und jun.Keller Tischlere<br>Südring 8<br>14787 Bochum                                     |               |
| F                 | Farhan Saeed<br>Sattlerstraße 3<br>30916 Isernhagen                                                       |               |
| Fahrze            | ug                                                                                                    |               |
| ł                 | HE-WA1006 WAUSSSS5522222222 Audi A4 Avant<br>F                                                            |               |
| C                 | Daten aktualisieren                                                                                       | bestätigen    |
|                   |                                                                                                    | zurück        |

Rechnungen können gesplittet werden, indem der Zeitraum **und/oder** Kilometeranzahl eingegeben werden, die an die Volkswagen Leasing GmbH berechnet werden sollen. Es können nur Tage mit dem Anmietgrund "Zusatzbedarf, die Kilometer und/oder Zubehör gesplittet werden. Der zweite Teil wird über **weiterabrechnen** abgerechnet und stellt keinen HEWA Vorgang mehr dar.

- Um die Rechnung zu erzeugen, gehen Sie auf die Registerkarte Rechnung und geben die abzurechnenden Werte ein. (Zeitraum Bis: und km bis)
- Anschließend können Sie den Vorgang durch Auswahl des Feldes endgültig und Betätigen des Speichern-Buttons abschließen.

| Vertrag                       | Rechnung Bemerkung Zubehör                                 |              |
|-------------------------------|------------------------------------------------------------|--------------|
| an Kunde:                     | 10000<br>Firma<br>Volkswagen Leasing GmbH                  |              |
| Rechnung(en)<br>Zeitraum von: | 38112 Braunschweig<br>: 0<br><b>12.03.2017 - 08:38 Uhr</b> |              |
| Bis:                          | 13.03.2017 📑 - 08:42 Uhr , Kulanz 59                       | Min          |
| km von:                       | 2.500 bis 2.600 10                                         |              |
| TrfFzArt:                     | 1-PKW V                                                    |              |
| Fzg.gruppe:                   | C-Golf, A1                                                 |              |
| Acriss:                       | v  v  v  v                                                 |              |
| Tarif:                        | Werkstattersatz inkl. 50 km 🗸                              |              |
| Zahlungsart:                  | auf Rechnung 🗸 🗸                                           |              |
| Rabatt:                       | 0                                                          |              |
| -Pauschale                    | s Zubehör hier abrechnen                                   |              |
| ✓ -Pauschale                  | Dienstleistungen hier abrechnen                            | endgültig 🔾  |
| ✓ -Zwischenr                  | echnungen hier abziehen                                    | Vorschau 🖲   |
| -Mietvorau                    | szah <mark>l</mark> ung hier abziehen                      | 11 speichern |

12 Nach dem Speichern öffnet sich das Fenster **Drucken**.

| Drucken 12                                                                                         | 8                                                                           |
|----------------------------------------------------------------------------------------------------|-----------------------------------------------------------------------------|
| Druckausgaben für den Vorgang                                                                      |                                                                             |
| Rechnung 20150643<br>Volkswagen Leasing GmbH<br>Gifhorner Straße<br>38112 Braunschweig             |                                                                             |
| zu Mietvertrag: 20150864 mit Fahrzeug HE<br>Max Mustermann<br>Musterstraße 10<br>50000 Musterstadt | E-WA1010                                                                    |
| Information: Bitte weisen Sie ihren Kunder<br>dieser Leistung ggf. durch die Volkswagen            | n darauf hin, dass die Weiterberechnung<br>Leasing GmbH geschieht. Der hier |
| gedruckte Beleg ist nur für die Buchhaltung                                                        | g bestimmt.                                                                 |
| gedruckte Beleg ist nur für die Buchhaltun                                                         | g bestimmt.<br>Rechnung                                                     |
| gedruckte Beleg ist nur für die Buchhaltun                                                         | g bestimmt.<br>Rechnung<br>Wagenkontrollkarte                               |

Hinweis: Es erfolgt an dieser Stelle jedoch kein Druck, sondern die Rechnung wird elektronisch an die Volkswagen Leasing GmbH übermittelt. Falls Sie eine Papierrechnung benötigen, können Sie sich diese über den Button Rechnung ausdrucken. Der Kunde erhält bei HEWA (Reihengeschäft) keine Rechnung von Ihnen.

|                   |                                                                                  |                     | 23.08.2015     |       | ble    | 22.09.2015            | 1       | anzeigen                                        |                     |
|-------------------|----------------------------------------------------------------------------------|---------------------|----------------|-------|--------|-----------------------|---------|-------------------------------------------------|---------------------|
|                   |                                                                                  | Vertragsart         | Reihengeschäft | ~     | 13     | - alle -              | ~       | anzoigen                                        |                     |
| 13 Sie k<br>der l |                                                                                  | Filter für Suchfeld | - keiner -     | ~     | =      | ?                     |         | Rechnung fertig abgew<br>Rechnung noch nicht ü  | ickelt<br>bertragen |
|                   | Sie können die Auswahl in                                                        | Zahlart             | -              | ~     |        |                       |         | Rechnung in Bearbeitu<br>Rechnung feblerhaft in | ng<br>acharbeiten   |
|                   | der Historie auf die <b>Vertragsart</b><br>" <b>Reihengeschäft"</b> einschränken | mit Druckvorstufe   |                |       |        |                       | 1       | Rechnung abgewiesen                             | icraroonen -        |
|                   | "                                                                                | Rechn               | ung Datum      | Mietv | ertrag | Debitor Rechnungsempt | ./Miete | r Tarif                                         | Summe               |

#### Hinweis: In der Historie kann der aktuelle Status der Rechnung überprüft werden.

Weitere Informationen zur Nutzung von Miete 6 entnehmen Sie bitte den jeweiligen Bedienungsanleitungen und Informationshinweisen in den Applikationen und den FAQs.

Euromobil GmbH Sattlerstr. 3 30916 Isernhagen

Telefon: 04282 7311-20 E-Mail: kontakt@euromobil.de

autovermietung.vwfs.de